# Firefox (Windows/ macOS) Edition

|       |                   | Revision History                                    |        |
|-------|-------------------|-----------------------------------------------------|--------|
| Rev.  | Date (YYYY/MM/DD) | Description                                         | Editor |
| V.1.0 | 2015/4/1          | First revision                                      | NII    |
| V.2.0 | 2018/2/26         | Operating environment update: Firefox 52.0 or later | NII    |
| V.2.1 | 2020/6/4          | Operating environment update: Firefox ESR68 only    | NII    |

### Table of Content

- 1. Installing the Certificate (PKCS#12 file) on Windows OS
- 1-1. Operating Environment
- 1-2. Prerequisites
- 1-3. Install Procedure
- 1-4. Checking the Certificate (PKCS#12 file)
- 2. Installing the Certificate (PKCS#12 file) on macOS
- 2-1. Operating Environment
- 2-2. Prerequisites
- 2-3. Install Procedure
- 2-4. Checking the Certificate (PKCS#12 file)

# 1. Installing the Certificate (PKCS#12 file) on Windows OS

# 1-1. Operating Environment

The procedures only in the following environment are described in this document:

| Supported environmer   | it:              |
|------------------------|------------------|
| Mozilla Firefox (ESR68 | 3 only)(Windows) |

# 1-2. Prerequisites

The prerequisites for installing the Certificate (PKCS#12 file) in Mozilla Firefox are described.

Replace the technical terms according to the user environment in which the Certificate will be used. (The procedures required for Mozilla Firefox 58.0 are described in this document.)

| Prerequisites                                                                                                    |
|----------------------------------------------------------------------------------------------------|
| <ol> <li>The Certificate (PKCS#12 file) has been obtained;</li> <li>the access PIN for the Certificate has been also obtained; and</li> <li>the Operation System is Windows; and</li> <li>Mozilla Firefox is installed.</li> </ol> |

# 1-3. Install Procedure

Procedure to Install the Certificate (PKCS#12 file)

1. With Mozilla Firefox, click on the Menu icon and select [Options].

| 🐠 New Tab                                  | × +                                         |                                                                                                    | - 0        | ×     |
|--------------------------------------------|---------------------------------------------|----------------------------------------------------------------------------------------------------|------------|-------|
| $\leftrightarrow$ $ ightarrow$ $restarrow$ | Q Search or enter a                         | ddress 🗸                                                                                                    | III\ 🗉     | Ξ     |
|                                            |                                             | 🕄 Sign in to Sync                                                                                                    |            |       |
| Q Search the W                             | eb                                          | 🕞 New Window                                                                                                    | Ct         | rl+N  |
|                                            |                                             | 🗢 New Private Window                                                                                                    | w Ctrl+Shi | ft+P  |
| To Conformate the                          | - haalmaala histori -                       | Restore Previous Se                                                                                                    | ssion      |       |
| passwords from a                           | e bookmarks, history an<br>another browser. | Zoom — (                                                                                                    | 100% +     | rs.   |
|                                            |                                             | Edit                                                                                                    |            |       |
| TOP SITES                                  |                                             | Library                                                                                                    |            | >     |
|                                            |                                             | Add-ons                                                                                                    | Ctrl+Shi   | ft+A  |
|                                            |                                             | Options                                                                                                    |            |       |
|                                            |                                             | Customize                                                                                                    |            |       |
| youtube                                    | facebook                                    | Open File                                                                                                    | Ct         | rl+O  |
|                                            |                                             | Save Page As                                                                                                    | C          | trl+S |
|                                            |                                             | 🖶 Print                                                                                                    |            |       |
|                                            |                                             | Q Find in This Page                                                                                                    | C          | trl+F |
|                                            |                                             | enter address   Sign in to Sync   New Window   New Private Window   New Private Window   New Private Window   New Private Window   New Private Window   New Private Window   New Private Window   New Private Window   New Private Window   New Private Window   New Private Window   New Private Window   New Private Window   Ctrl+ Shift+A   New Private Window   Zoom   Zoom   Int   Library   Add-ons   Ctrl+ Shift+A   Nore   Open File   Open File   Open File   Open File   Open File   Open File   Open File   Open File   Open File   Open File   Open File   Ctrl+ S   Print   Print   New Developer   New Developer   New Developer   Print   Print   Ctrl+ Shift+Q |            |       |
| amazon                                     | twitter                                     | Web Developer                                                                                                    |            | >     |
|                                            |                                             | ⑦ Help                                                                                                    |            | >     |
| > HIGHLIGHTS                               |                                             | 🖒 Exit                                                                                                    | Ctrl+Shi   | ft+Q  |
|                                            |                                             | L                                                                                                    |            |       |
|                                            |                                             |                                                                                                    |            |       |

2. In the [Options] tab, select [Privacy & Security]. Click [View Certificates...] in the [Certificates] field.

| - Options         | × +                                                        |                   | - 0                 | × |
|-------------------|------------------------------------------------------------|-------------------|---------------------|---|
| → C' û            | Sirefox about:preferences#privacy                          |                   | III\ 🖸              | = |
|                   |                                                            | ♀ Find in Options |                     |   |
| 🔆 General         |                                                            |                   |                     |   |
| Q Search          | Security                                                   |                   |                     |   |
| 0                 | Deceptive Content and Dangerous Software Protection        | n                 |                     |   |
| Hivacy & Security | Block dangerous and deceptive content Learn more           |                   |                     |   |
| C Firefox Account | Block dangerous downloads                                  |                   |                     |   |
|                   | ✓ Warn you about unwanted and uncommon software            |                   |                     |   |
|                   | Certificates                                               |                   |                     |   |
|                   | When a server requests your personal certificate           |                   |                     |   |
|                   | Select one automatically                                   |                   |                     |   |
|                   | <ul> <li>Ask you every time</li> </ul>                     |                   |                     |   |
|                   | Query OCSP responder servers to confirm the current validi | ty of View 9      | Certificates        |   |
| ③ Firefox Support | certificates                                               | Securi            | ity <u>D</u> evices |   |
|                   |                                                            |                   |                     |   |

3. In the [Certificate Manager] pane, select [Your Certificates] tab and click [Import... (M)].

|                             |             | Certificate Manager           |            |  |
|-----------------------------|-------------|-------------------------------|------------|--|
| Your Certificates           | People      | Servers Authorities Others    |            |  |
| ou have certificates fro    | m these org | anizations that identify you  |            |  |
| Certificate Name            |             | Security Device Serial Number | Expires On |  |
|                             |             |                               |            |  |
|                             |             |                               |            |  |
| <u>V</u> iew <u>₿</u> ackup | Backup      | All Delete                    |            |  |

4. As you can browse the Certificate file(s) to import, select the Certificate (PKCS#12 file) and click [Open (O)].

| Certificate File to import                                         |                   |                               | ×                 |
|--------------------------------------------------------------------|-------------------|-------------------------------|-------------------|
| → * ↑ A This PC > Desktop                                          | v ©               | Search cert                   | ,P                |
| ganize 🔻 New folder                                                |                   |                               | - 🔳 🔞             |
| Quick access ConeDrive TEST.p12 Personal Information Excha S.16 KB |                   |                               |                   |
| This PC                                                            |                   |                               |                   |
| Network                                                            |                   |                               |                   |
| File name: TEST.p12                                                | ~                 | PKCS12 Files (*.p12;*<br>Open | .pfx) ~<br>Cancel |
| In the [Password Required] dialog, enter the Access PIN            | l issued by this  | Service in the pa             | assword box       |
| Please enter the password that was used to encrypt this            | certificate backu | P <sup>2</sup>                |                   |

L

|                           |                               | Certificat      | e Manager              |                        | ×  |
|---------------------------|-------------------------------|-----------------|------------------------|------------------------|----|
| Your Certificates         | People Servers                | Authorities     | Others                 |                        |    |
| You have certificates fro | m these organizations the     | at identify you |                        |                        |    |
| Certificate Name          | Security De                   | vice            | Serial Number          | Expires On             | 62 |
| View Backup               | Software Securi<br>Backup All | ty Device       | 00E1:FF:E0:18:24:D0:2C | Thursday, May 19, 2022 |    |
| is completes inst         | allation of the Ce            | rtificate (PKC  | S#12 file) into the w  | eb browser.            | OK |

# 1-4. Checking the Certificate (PKCS#12 file)

### Checking the Certificate (PKCS#12 file)

1. With Mozilla Firefox, click on the Menu icon and select [Options].

| 😜 New Tab                               | ×                 | +            |                       | 14 L    |          | ×     |
|-----------------------------------------|-------------------|--------------|-----------------------|---------|----------|-------|
| $\leftrightarrow$ > C $\textcircled{a}$ | Q Search or e     | nter address | ~                     | 111\    |          | ≡     |
|                                         |                   | C            | Sign in to Sync       |         |          |       |
| Q Search the W                          | eb                | C7           | New Window            |         | Ct       | rl+N  |
|                                         |                   | 8            | New Private Wind      | wol     | Ctrl+Shi | ft+P  |
| Try Firefox with th                     | e bookmarks, hist | ory and      | Restore Previous      | Session |          |       |
| passwords from a                        | another browser.  |              | Zoom —                | 100%    | +        | 2     |
|                                         |                   |              | Edit                  |         |          |       |
| TOP SITES                               |                   | IIIN         | Library               |         |          | >     |
|                                         |                   | *            | Add-ons               |         | Ctrl+Shi | ft+A  |
|                                         |                   | *            | Options               |         |          |       |
|                                         |                   |              | Customize             |         |          |       |
| youtube                                 | facebook          |              | Open File             |         | Ct       | rl+0  |
| 2                                       |                   |              | Save Page As<br>Print |         | C        | trl+S |
| a                                       |                   |              |                       |         |          |       |
|                                         |                   | Q            | Find in This Page     |         | C        | trl+F |
| amazon                                  | twitter           |              | Web Developer         |         |          | >     |
|                                         |                   | 0            | Help                  |         |          | >     |
|                                         |                   | Ċ            | Exit                  | (       | Ctrl+Shi | ft+Q  |
|                                         |                   |              |                       |         |          |       |
|                                         |                   |              |                       |         |          | ~     |

2. In the [Options] tab, select [Privacy & Security]. Click [View Certificates...] in the [Certificates] field.

| 🔆 Options          | × +                                                                                                    |                    | - 0        |   |
|--------------------|----------------------------------------------------------------------------------------------------|--------------------|------------|---|
| → C* û             | Firefox about:preferences#privacy                                                                                     | \$                 | III\ CD    | ≡ |
|                    |                                                                                                    | ♀ Find in Options  |            |   |
| 🔆 General          |                                                                                                    |                    |            |   |
| Q Search           | Security                                                                                                    |                    |            |   |
| Privacy & Security | Deceptive Content and Dangerous Software Protection                ✓ Block dangerous and deceptive content Learn more |                    |            |   |
| C Firefox Account  | Block <u>d</u> angerous downloads     Warn you about unwanted and uncommon software                                   |                    |            |   |
|                    | Certificates                                                                                                    |                    |            |   |
|                    | When a server requests your personal certificate                                                                      |                    |            |   |
|                    | Select one automatically                                                                                              |                    |            |   |
|                    | Ask you every time                                                                                                    |                    |            |   |
|                    | Query OCSP responder servers to confirm the current validity certificates                                             | of View <u>C</u> e | rtificates |   |

| 2  | In the Cout fight Manager I want  | make any a that the Cout fight     | (DVCC#12file) termed by | I this Company of a construction of |
|----|-----------------------------------|------------------------------------|-------------------------|-------------------------------------|
| 3. | In the ICertificate Manageri bane | . make sure that the Certificate ( | (PKCS#TZ IIIe) Issued D | v lhis Service has been installed.  |
|    |                                   |                                    | (                       |                                     |

|        | Options                    | × +                                        |                            |                        | -    |    | ×  |
|--------|----------------------------|--------------------------------------------|----------------------------|------------------------|------|----|----|
| €      | → C' û                     | Sirefox about:preferences#privac           | /                          | 合                      | 111\ |    | ≡  |
|        |                            | Certific                                   | ate Manager                |                        |      |    | ×  |
|        | Your Certificates          | People Servers Authorities                 | Others                     |                        |      |    |    |
| Y      | ou have certificates       | from these organizations that identify you |                            |                        |      |    |    |
|        | Certificate Name           | Security Device                            | Serial Number              | Expires On             |      |    | 62 |
| v      | National Institute of Info | matics                                     |                            |                        |      |    |    |
| L      | KOKUKITSU HANAKU           | Software Security Device                   | 000E11FF1E00181240D002C    | Thursday, May 19, 2022 |      |    |    |
|        | View Backup                | Backup All Import Delete                   |                            |                        |      | OK |    |
|        |                            |                                            |                            |                        |      |    |    |
|        |                            |                                            |                            |                        |      |    |    |
|        |                            |                                            |                            |                        |      |    |    |
| L. : . |                            | nfirmation of the Contificate (D           |                            |                        |      |    |    |
| 115    | completes co               | printmation of the Certificate (P          | $K \cup S \# I \ge TIIE$ . |                        |      |    |    |

# 2. Installing the Certificate (PKCS#12 file) on macOS

# 2-1. Operating Environment

The procedures only in the following environment are described in this document:

| Supported environment:       |         |
|------------------------------|---------|
| Mozilla Firefox (ESR68 only) | (macOS) |

# 2-2. Prerequisites

The prerequisites for installing the Certificate (PKCS#12 file) in Mozilla Firefox are described. Replace the technical terms according to the user environment in which the Certificate will be used. (The procedures required for Mozilla Firefox 58.0 are described in this document.)

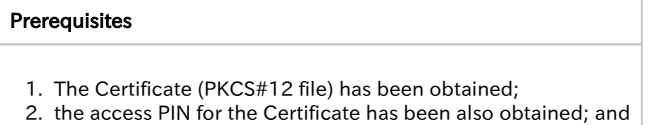

- 3. the operation system is macOS; and
- 4. Mozilla Firefox is installed.

# 2-3. Install Procedure

| Procedure to Install the Certificate (PKCS#12 file)                                  |                                                                |
|--------------------------------------------------------------------------------------|----------------------------------------------------------------|
| 1. With Mozilla Firefox, click on the Menu icon and                                  | select [Preferences].                                          |
| 🔴 😑 🛑 🕹 New Tab                                                                      | × +                                                            |
| $(\leftarrow) \rightarrow \mathbf{C} \ \mathbf{Q}$ Search or enter addr              | ress v » 🗐                                                     |
|                                                                                      | C Sign in to Sync                                              |
|                                                                                      |                                                                |
| Q Search the Web                                                                     | C → New Window SNN                                             |
|                                                                                      | Restore Previous Session                                       |
| TOP SITES 🗸                                                                          | Zoom - 100% + 🖍                                                |
|                                                                                      | Edit 🔏 💁 🖨                                                     |
|                                                                                      | Library >                                                      |
|                                                                                      | Add-ons 쇼울A                                                    |
|                                                                                      | ☆ Preferences %,                                               |
|                                                                                      | Customize                                                      |
|                                                                                      | Open File #0                                                   |
|                                                                                      | Save Page As #S                                                |
|                                                                                      | Print #P                                                       |
|                                                                                      | Q Find in This Page %F                                         |
|                                                                                      | More >                                                         |
|                                                                                      | Web Developer >                                                |
|                                                                                      | (?) Help >                                                     |
| <ul> <li>In the [Preferences] tab, select [Privacy &amp; Securit</li> <li></li></ul> | ty] and click [View Certificates] in the [Certificates] field. |
|                                                                                      | Pind in Preferences                                            |
| 🔆 General                                                                            |                                                                |
| Q Search Certificates                                                                |                                                                |
| Privacy & Security Select one automatical                                            | ur personai certificate                                        |
| Firefox Account   Ask you every time                                                 |                                                                |
| Query OCSP responder                                                                 | r servers to confirm the current View Certificates             |
| Firefox Support     Validity of certificates                                         | Security Devices                                               |
|                                                                                      |                                                                |
|                                                                                      |                                                                |

3. In the [Certificate Manager] pane, select [Your Certificates] tab and click [Import...].

|                            |                  | Certific          | ate Manager |             |        |            |  |
|----------------------------|------------------|-------------------|-------------|-------------|--------|------------|--|
| Your                       | Certificates     | People            | Servers     | Authorities | Others |            |  |
| You have certificates from | these organizati | ons that identify | / you       |             |        |            |  |
| Certificate Name           |                  | Secur             | ity Device  | Serial      | Number | Expires On |  |
|                            |                  |                   |             |             |        |            |  |
|                            |                  |                   |             |             |        |            |  |
|                            |                  |                   |             |             |        |            |  |

4. As you can browse the Certificate file(s) to import, select the Certificate (PKCS#12 file) and click [Open].

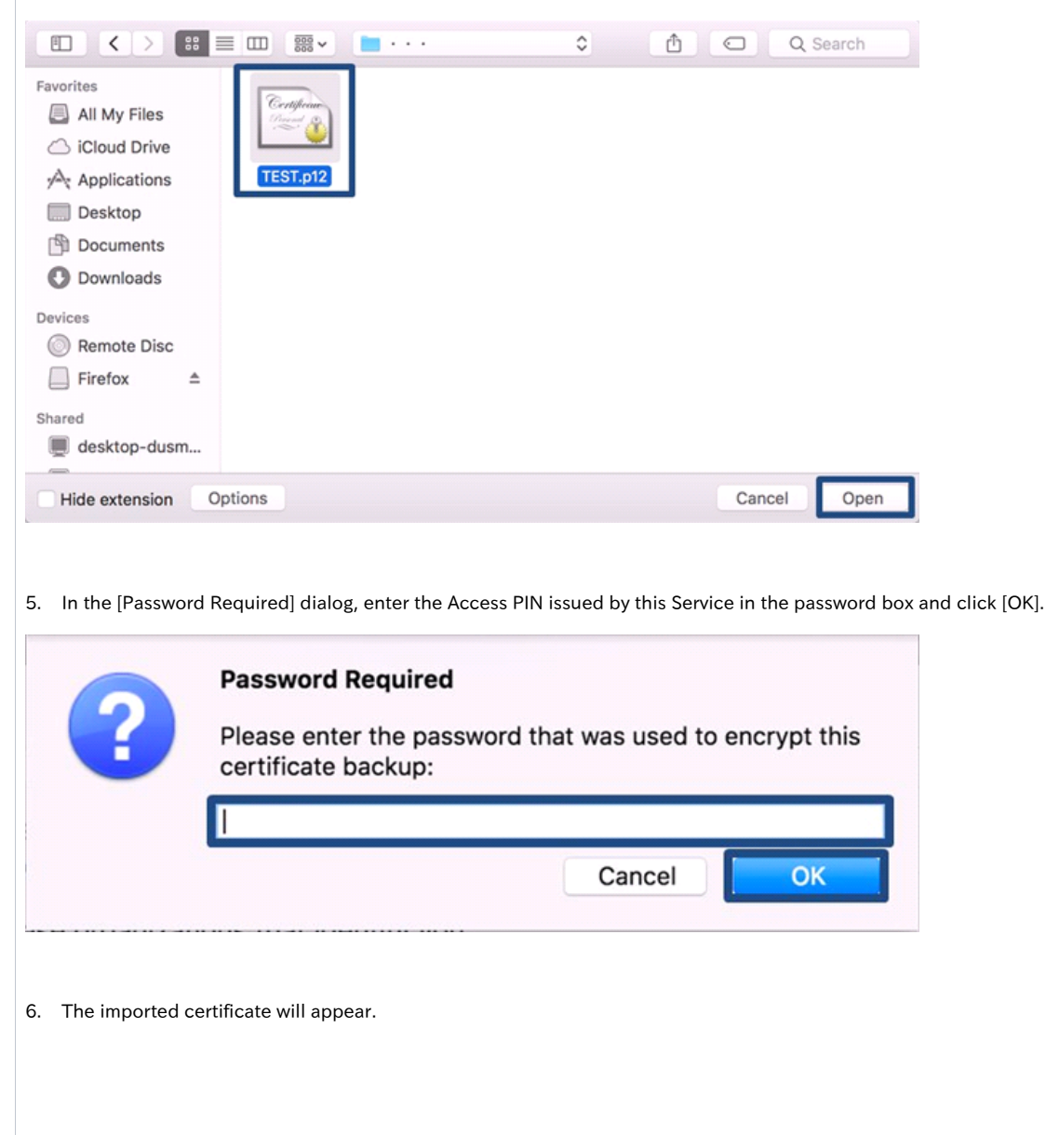

| Preferences                                                                                   | × +                                                                                                    |                                                                       |                                                   |                                        |              |    |   |   |
|-----------------------------------------------------------------------------------------------|----------------------------------------------------------------------------------------------------|-----------------------------------------------------------------------|---------------------------------------------------|----------------------------------------|--------------|----|---|---|
| ି ଓ ଜ                                                                                         | irefox about:preferences#privacy                                                                                                    |                                                                       | ☆                                                 | Q Search                               | hi/\         | ۵  | » | ≡ |
|                                                                                               | Certif                                                                                                    | ficate Manager                                                        |                                                   |                                        |              |    | × | 1 |
| Ye                                                                                            | our Certificates People                                                                                                    | Servers                                                               | Authori                                           | ties Others                            |              |    |   |   |
| You have certificates fro                                                                     | om these organizations that identi                                                                                                    | ify you                                                               |                                                   |                                        |              |    |   |   |
| Certificate Name                                                                              | Sect                                                                                                    | urity Device                                                          |                                                   | Serial Number                          | Expires On   |    | 3 |   |
| National Institute of Informa     KOKURITSU HANAKO                                            | ities Softwa                                                                                                    | ra Securitu Device                                                    |                                                   | 00-51-55-50-18-24-00-20                | May 19, 2022 |    |   |   |
| View Backup                                                                                   | Backup All Import                                                                                                    | Delete                                                                |                                                   |                                        |              |    |   |   |
| View Backup                                                                                   | Backup All Import                                                                                                    | Delete                                                                |                                                   |                                        |              | OK |   |   |
| View Backup                                                                                   | Backup All Import                                                                                                    | Delete                                                                |                                                   |                                        |              | ок |   |   |
| View Backup                                                                                   | Backup All Import                                                                                                    | Delete<br>PKCS#12 file)                                               | into the                                          | web browser.                           |              | OK |   |   |
| View Backup                                                                                   | Backup All Import                                                                                                    | Delete<br>PKCS#12 file)                                               | into the                                          | web browser.                           |              | ОК |   |   |
| View Backup                                                                                   | Backup All Import                                                                                                    | Delete<br>PKCS#12 file)                                               | into the                                          | web browser.                           |              | ОК |   |   |
| View Backup<br>completes installa                                                             | Backup Al Import<br>tion of the Certificate (P<br>ur Firefox will delete the                                                          | PKCS#12 file)                                                         | into the                                          | web browser.                           |              | ок |   |   |
| View Backup<br>completes installa<br>Refreshing yo<br>reful and well rem<br>requesting throug | Backup All Import<br>tion of the Certificate (P<br>ur Firefox will delete the<br>inded that you have to<br>gh certificate issuing and | PKCS#12 file)<br>e captured ce<br>redo all relev<br>d install) if the | into the<br>ertificate<br>rant step<br>e certific | web browser.<br>s<br>cate is lost by t | he deletio   | ok |   |   |

# 2-4. Checking the Certificate (PKCS#12 file)

# Checking the Certificate (PKCS#12 file) 1. With Mozilla Firefox, click on the Menu icon and select [Preferences].

| Q Search                                                                                                    | n the Web<br>S ✓                                                        | □       □       New Window         □       ∞       New Private Window         □       □       Restore Previous Sess         Zoom       −       100% | 第N<br>企業P<br>ion                           |
|----------------------------------------------------------------------------------------------------|-------------------------------------------------------------------------|----------------------------------------------------------------------------------------------------|--------------------------------------------|
| TOP SITE                                                                                                    | S ▼                                                                     | Zoom - 100%                                                                                                    |                                            |
|                                                                                                    |                                                                         |                                                                                                    | <b>T V</b>                                 |
|                                                                                                    |                                                                         | Edit 🐰                                                                                                    | <br>-                                      |
|                                                                                                    |                                                                         | III\ Library                                                                                                    | >                                          |
|                                                                                                    |                                                                         | Add-ons                                                                                                    | 企業A                                        |
|                                                                                                    |                                                                         | Preferences                                                                                                    | ¥,                                         |
|                                                                                                    |                                                                         | Customize                                                                                                    |                                            |
|                                                                                                    |                                                                         | Open File                                                                                                    | жo                                         |
|                                                                                                    |                                                                         | Save Page As                                                                                                    | ¥S                                         |
|                                                                                                    |                                                                         | 🖶 Print                                                                                                    | ЖР                                         |
|                                                                                                    |                                                                         | Q Find in This Page                                                                                                    | ₩F                                         |
|                                                                                                    |                                                                         | More                                                                                                    | >                                          |
|                                                                                                    |                                                                         | Web Developer                                                                                                    | >                                          |
|                                                                                                    |                                                                         | ⑦ Help                                                                                                    | >                                          |
|                                                                                                    |                                                                         |                                                                                                    |                                            |
| <ul> <li>n the [Preferences] tab, sele</li> <li></li></ul>                                                                                                    | ect [Privacy & Secu<br>× +<br>put:preferences#privacy                   | urity] and click [View Certificates] in                                                                                                    | the [Certificate:<br>III\ □ >> ≡<br>ences  |
| <ul> <li>n the [Preferences] tab, sele</li> <li> references</li> <li> C</li></ul>                                                                                                    | x +                                                                     | urity] and click [View Certificates] in                                                                                                    | the [Certificate:<br>III\ □ >> ≡<br>rences |
| the [Preferences] tab, sele<br>Preferences<br>→ C <sup>2</sup>                                                                                                    | ect [Privacy & Secu<br>× +<br>but:preferences#privacy<br>ertificates    | urity] and click [View Certificates] in<br>y ☆ 오 search<br>Q Find in Prefe                                                                          | the [Certificate:<br>III\ □ ≫ Ξ<br>rences  |
| the [Preferences] tab, sele                                                                                                    | ertificates hen a server requests                                       | vrity] and click [View Certificates] in<br>v                                                                                                    | the [Certificate:<br>III\ □ ≫ Ξ<br>rences  |
| the [Preferences] tab, sele         Image: Constraint of the selection of the selection of the selecti | ertificates Select one automat                                          | urity] and click [View Certificates] in<br>y C Search Q Find in Preference your personal certificate ically                                         | the [Certificate:                          |
| a the [Preferences] tab, sele                                                                                                    | ertificates hen a server requests Select one automat Ask you every time | urity] and click [View Certificates] in<br>y<br>y<br>your personal certificate<br>ically                                                            | the [Certificate:                          |

| Preferences × +                              |                           |                         |              |     |
|----------------------------------------------|---------------------------|-------------------------|--------------|-----|
| C' & Firefox about:prefere                   | nces#privacy              | ✿ Q Search              | III\ 🖸       | » ≡ |
|                                              | Certificate Manager       |                         |              | ×   |
| Your Certificates                            | People Servers            | Authorities Others      |              |     |
| You have certificates from these organizatio | ns that identify you      |                         |              |     |
| Certificate Name                             | Security Device           | Serial Number           | Expires On B | 5   |
| v National Institute of Informatics          |                           |                         |              |     |
| KOKURITSU HANAKO                             | Software Security Device  | 00:E1:FF:E0:18:24:D0:2C | May 19, 2022 |     |
| View Backup Backup All                       | Import Delete             |                         | ОК           |     |
|                                              |                           |                         |              |     |
|                                              |                           |                         |              |     |
|                                              |                           |                         |              |     |
| completes confirmation of the C              | ertificate (PKCS#12 file) |                         |              |     |